# Prehliadač trendov

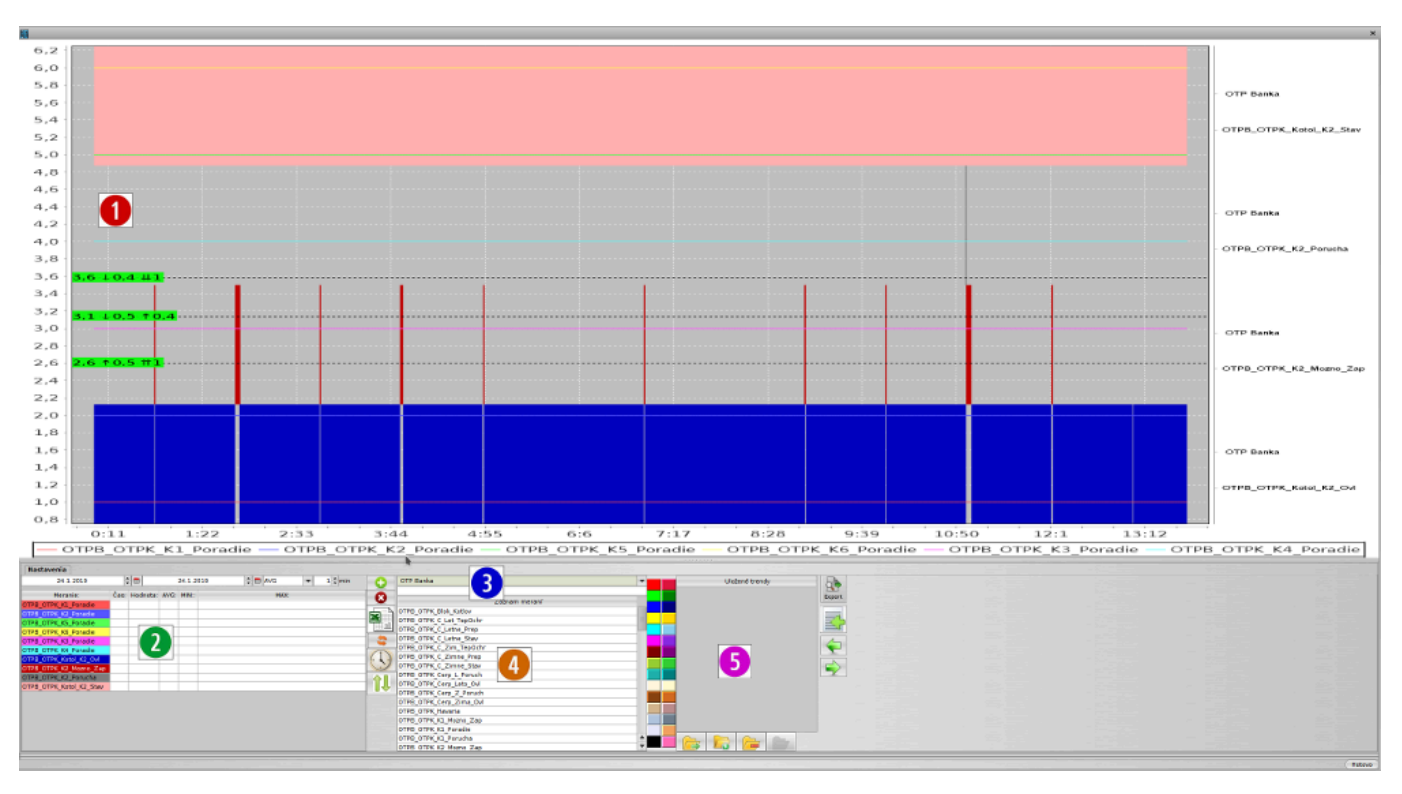

#### 1. Zobrazenie priebehov

- shift + myš vodorovné meradlo jedna
- ctrt + myš vodorovné meradlo dva
- alt + myš vodorovné meradlo tri
- esc zruš meradlá
- ťahanie myšou z ľava do prava zoom
- ťahanie myšou z prava do ľava zruš zoom
- pravé tlačidlo myši menu uložiť ako obrázok
- 2. Zoznam zobrazených meraní
  - dvojklik zmena farby
- 3. Výber technologického celku a filter bodov podľa textu
- 4. Zoznam bodov technologického celku
- 5. Uložené zoznamy meraní

#### TIA XIALA D .

| llacidio | Popis                                 |
|----------|---------------------------------------|
| •        | Pridaj označené meranie zo zonamu 4.  |
| 8        | Odober označené meranie zo zoznamu 2. |
|          | Exportuj načítané hodnoty do excelu.  |
| \$       | Načítaj dáta z databázy               |
| ÎĻ       | Zmeň poradie zobrazených meraní       |

| Tlačidlo | Popis                                                    |
|----------|----------------------------------------------------------|
|          | Načítaj označený zoznam meraní                           |
|          | Ulož aktuálny zoznam meraní ako nový zoznam              |
|          | Odstráň označený zoznam meraní                           |
| 11       | Ulož aktuálny zoznam meraní do označeného zoznamu meraní |

### Zobrazenie markerov

Do trendu je možné vložiť tri markery rozsahu.

Podľa ich počtu sa pri zobrazenej hodnote, zobrazuje aj rozdiel oproti ostatným..

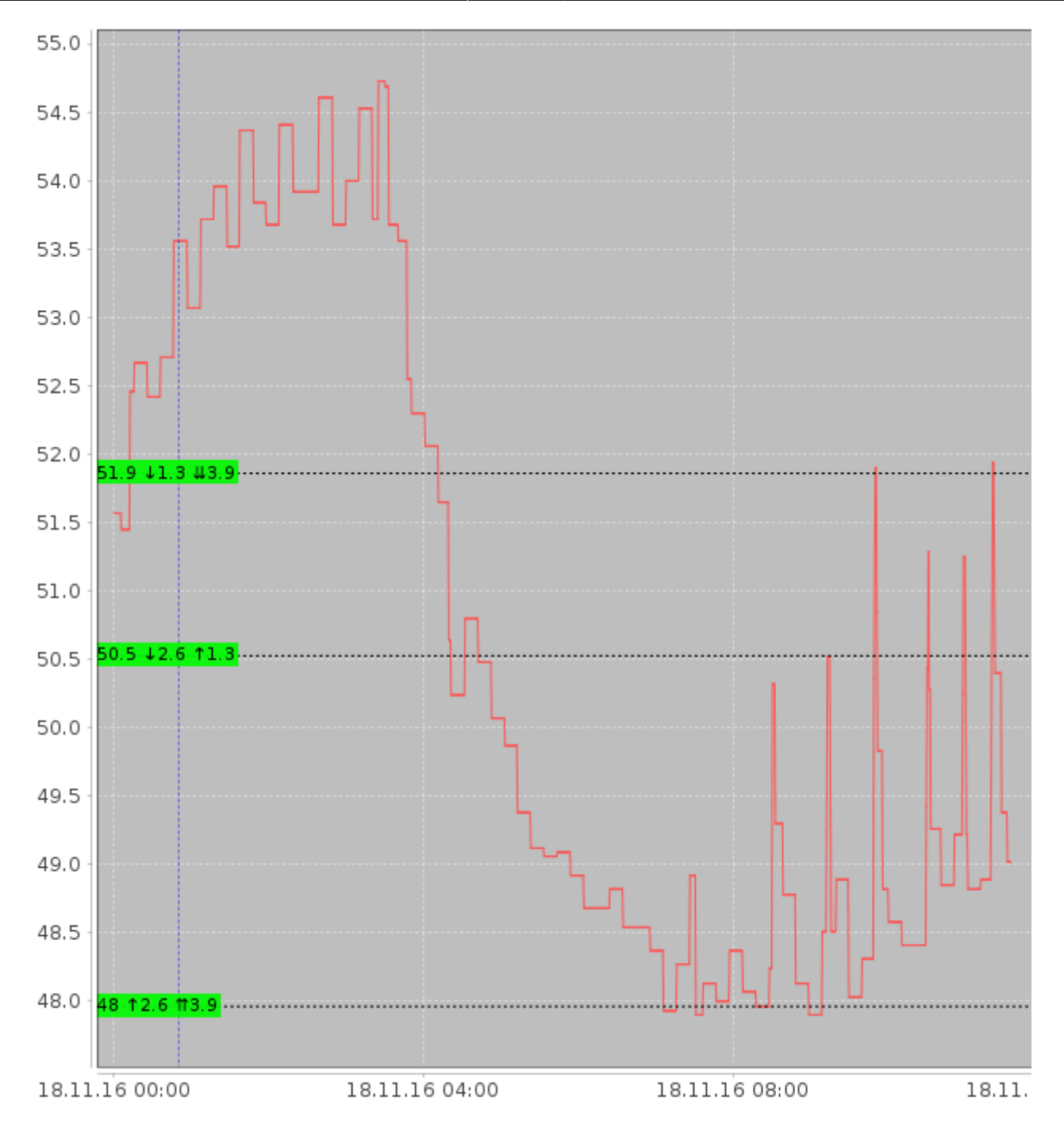

## Ovládanie klávesnicou

### Globálne klávesy

ESC zavrie okno trendov

### Zoom

Po zadaní textu v dolnej časti obrazovky, je potrebné kliknúť do trendu

\* automatický rozsah (zobraz všetko)
+ Zväčší rozsahovú osu
- Zmenší rozsahovú osu
PgUp Zväčší časovú osu
PgDn Zmenší časovú osu

### Kurzorové klávesy

Po zadaní textu v dolnej časti obrazovky, je potrebné kliknúť do trendu

- ← posun trendu do ľava
- → posun trendu do prava
- $\ensuremath{^{\uparrow}}$  posun trendu hore
- ${\bf J}\,$  posun trendu dole

### **Ovládanie markerov**

Po zadaní textu v dolnej časti obrazovky, je potrebné kliknúť do trendu Shift + pohyb myšou nastav marker A Ctrl + pohyb myšou nastav marker B Alt + pohyb myšou nastav marker C Z zruš zobrazenie markerov

From: https://wiki.apli.sk/ - **Wiki** 

Permanent link: https://wiki.apli.sk/doku.php?id=sk:zapli trendy2

Last update: 2020/09/17 11:50

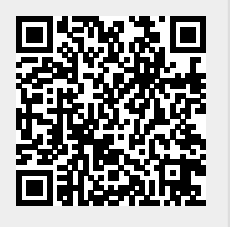